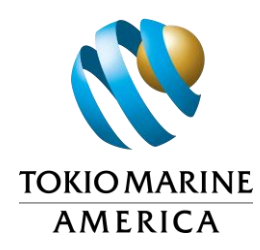

## ZENITH HEALTH CARE NETWORK MEDICAL PROVIDER SEARCH INSTRUCTIONS

Your employer is participating in the Zenith Health Care Network (also known as ZHCN). Zenith provides access to their website to obtain a listing of industrial clinics and/or physicians within their network.

You may select an initial treating doctor of your choice from the network for treatment and follow up care. Once you select a provider, contact your adjuster with the medical provider's information.

## **Option 1**

If an injured employee needs a list of initial treating physician, directory listings are available for several states at <a href="https://www.thezenith.com/atlas/">https://www.thezenith.com/atlas/</a> (open using Chrome). Once you are on the website follow the instructions below.

- 1. Go to the "I am a..." box and select from one of the options: Injured Employee, Employer or a Medical Provider.
- 2. Another box will appear, asking what you are searching for. Please select Medical Provider.
- 3. Another box will appear, asking you to select a state. Please select the applicable state. Then click Enter
- 4. You will automatically be directed to the **Provider Search tab**.
- 5. Go to **Search by Provider** and select the appropriate **Provider Types**. If you want to limit your search to initial treating physicians, select Primary Care Provider.
- 6. Go to Search by Location and enter the employer or injured employee's home address.
- 7. Go to Search Distance (miles) and select the search distance.
- 8. Click Search.
- 9. To print a listing, select **Directory**, then select

## Option 2

You may call your adjuster for assistance.

## **Helpful Hints**

- Select more **Providers Per Page** (suggested 250)
- Choose from Card View, List View and Map View

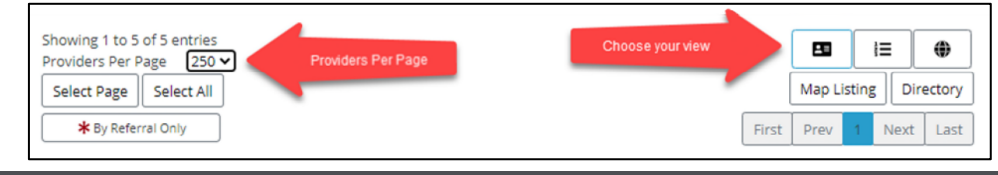

TMA is committed to the highest customer trust. We exist to deliver ANSHIN (safety, security and peace of mind) to our customers by providing the highest quality services.